# نيوكت Cisco Meeting Server و Skype for Business

# تايوتحملا

قمدقملا <u>ةىساسالا تاپلطتملا</u> تابلطتملا <u>ةمدختسملا تانوكملا</u> <u>Single CallBridge - ةكبشلا ططخم</u> <u>ةعمجملاً تاملاكملاً روسج - ةكبشلاً ططخم</u> CallBridge - Single CallBridge ةداەش تاپلطتم <u>CallBridge - Cluster CallBridge ةداەش تابلطتم</u> <u>DNS - Single CallBridge لجس تابلطتم</u> ةعمجملا DNS - CallBridge لجس تابلطتم نىوكترا **SIP Media Encryption** دراولا دعاوق Single CallBridge - ةدراولا دعاوق لا نىوك تال الثم ةعمجملا CallBridges - ةدراولا دعاوق لا نىوك ت لايم رداص لا دعاوق <u>Single CallBridge - ةرداصلا تاملاكملا نىوكتل لاثم</u> ةعمجملا CallBridges - ةرداصلا تاملاكملا نىوكتل لاثم <u>طقف ةعمجملا تاملاكملا روسج - (API) تاقىبطتلا ةجمرت ةهجاو مادختسات قاطنلا لىدعت</u> <u>ةعومجملا ماظن يف CallBridges ةفاكب ةمئاق يلع لوصحلا</u> ةرداصلا بالطلا دعاوق عيمجت ةمئاق يلع لوصحلا يف CallBridge قاطن عضو CMS ةمدخ تاباسح <u>CMS ةمدخ باسح نىوكتل لاثم</u> <u>CMS ةمدخ تاباسح نم ققحتاا</u> Lync/Skype نیوكت Single CallBridge <u>ةعمجملا تاملاكملا روسج</u> اهحالصاو ءاطخألا فاشكتسا <u>CMS نم تالجسلا عىمجت</u> <u>Lync/Skype نیوكت ضرع</u> Lync/Skype يلع لوصحلا رماوا جارخا لاثم TAC ب لاص ت ال

# ەمدقملا

. قېمسرلاا ةلدأليا نم قلمكم قعومجمك Skype for Business مادختساب Cisco Meeting Server (CMS) CallBridge مرجت ڼېوكت قېفېك دنتسملاا اذه فصي اضېأ مت .ةرورضلا دنع ةېفاضإ CallBridge ةفاضإ نكمې نكلو ،CallBridge ةثالث ةعومجم ىلع رخآ الباثمو دجاو CallBridge ىلع الباثم دنتسملا اذه مدقې مرعد .Cisco نم TAC وسدنهم ،سيتانيوف انايريف امريرحتو ودن يلاج ويلي جور قطساوب قمهاسملا تمت

# ةيساسألا تابلطتملا

# تابلطتملا

:ةيلاتا عيضاوملاب ةفرعم كيدل نوكت نأب Cisco يصوت

- Cisco نم (CMS) تاعامتجالا مداخ •
- (DNS) لاجملا مسا مداخ
- Skype for Business
- (API) تاقيبطتلا ةجمرب ةهجاو ●

انه نيوكتلا ليلد ىلع روثعلا نكمي :<mark>ةظحالم</mark> https://www.cisco.com/c/dam/en/us/td/docs/conferencing/ciscoMeetingServer/Deployment\_G uide/Version-2-2/Cisco-Meeting-Server-2-2-Scalable-and-Resilient-Deployments.pdf

## ةمدختسملا تانوكملا

- . 2.2.2 جمانربلا رادصإ ،CAllBridge ةعومجم لغشت CMS مداوخ 3 •
- Skype for Business 2015
- (AD) طشنلاا ليلدلل Windows Server 2012 ليغشتلا ماظن
- ليمع Secure Shell (SSH)
- هباش ام وأ WinSCP لثم (SFTP) نمآلا تافلملا لقن لوكوتورب ليمع ●
- هباش ام وأ Postman لثم (API) تاقيبطتلا ةجمرب ةهجاو جمانرب ●
- Skype و DNS و DNS مداخل ديعبلا بتكملا حطس لمع ةسلج •

## Single CallBridge - ةكبشلا ططخم

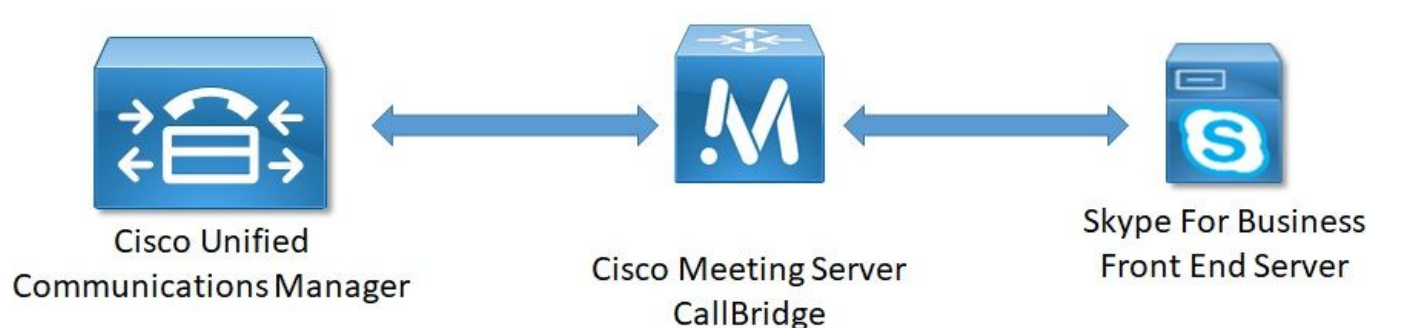

ةعمجملا تاملاكملا روسج - ةكبشلا ططخم

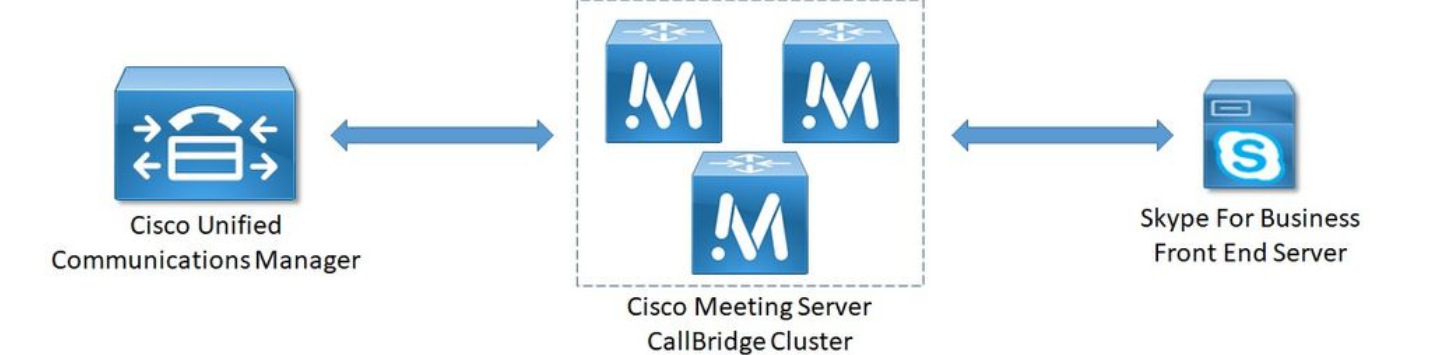

## CallBridge - Single CallBridge ةداەش تابلطتم

ةدداو CallBridge ةىيبل CallBridge قداەش ىلع الااثم 18 لودچلا مدقي.

فلأ 1 لودجلا

فصولIBridge تاداهش **Single CallBridge** CN:cms.uc.local CallBridge FQDN

#### CallBridge - Cluster CallBridge ةداەش تابلطتم

.ةعومجم ماظن يف CallBridges ربع ةدجاو ةدامش ةكراشم نكمي .ةعمجملا CallBridge ةئيبل CallBridge تادامش ىلع ال\ثم 1b لودجلا مدقي

#### ءاب 1 لودجلا

| تاداەش CallBridge<br>مداخلا 1: cms1.uc.local                  | فصولا                                                                      |
|---------------------------------------------------------------|----------------------------------------------------------------------------|
| CN:cms.uc.local                                               | ماظن رئاظن ةفاك ىلإ لجسلا اذه لح بجي .CallBridge FQDN ةعومجم<br>ل ةعومجملا |
| ةقطنم ةكبش<br>نيزختلا<br>(SAN):cms.uc.local<br>قق ملنم قائييش | ماظن رئاظن ةفاك ىلإ لجسلا اذه لح بجي .CallBridge FQDN ةعومجم<br>ل ةعومجملا |
| نىزختلا<br>(SAN):cms1.uc.local                                | CallBridge 1 FQDN.                                                         |
| ةقطنم ةكبش<br>نيزختلا<br>(SAN):cms2.uc.local                  | CallBridge 2 FQDN.                                                         |
| ہیطن م ہوپس<br>نيزختلا<br>(SAN):cms3.uc.local<br>مداخلا       | CallBridge 3. ب ةصاخلا FQDN ةكبش                                           |
| CN:cms.uc.local                                               | ةعومجم CallBridge FQDN. ماظن رئاظن ةفاك ىلإ لجسلا اذه لح بجي<br>ل ةعومجملا |
| ةقطنم ةكبش<br>نيزختلا<br>(SAN):cms.uc.local<br>مقطنيم قلاسيش  | ماظن رئاظن ةفاك ىلإ لجسلا اذه لح بجي .CallBridge FQDN ةعومجم<br>ل ةعومجملا |
| نيزختلا<br>(SAN):cms1.uc.local                                | CallBridge 1 FQDN.                                                         |
| ةقطنم ةكبش                                                    | CallBridge 2 FQDN.                                                         |

| نيزختلا<br>(SAN):cms2.uc.local<br>مقبطتيم قائسيش  |                                                                                        |
|---------------------------------------------------|----------------------------------------------------------------------------------------|
| نيزختلا<br>(SAN):cms3.uc.local                    | CallBridge 3. ب ةصاخلا FQDN ةكبش                                                       |
| CN:cms.uc.local                                   | ماظن رئاظن ةفاك ىلإ لجسلا اذه لح بجي .CallBridge FQDN ةعومجم<br>ل ةعومجملا             |
| ةقطنم ةكبش<br>نيزختلا<br>SAN):cms.uc.local        | ماظن رئاظن ةفاك ىلإ لجسلا اذه لح بجي .CallBridge FQDN قعومجم<br>ل ةعومجملا CallBridge. |
| نىزختلا<br>(SAN):cms1.uc.local<br>مقىطىنىم قكىيىش | CallBridge 1 FQDN.                                                                     |
| نيزختلا<br>(SAN):cms2.uc.local                    | CallBridge 2 FQDN.                                                                     |
| ەقطىنم ەكبس<br>نيزختلا<br>(SAN):cms3.uc.local     | CallBridge 3. ب ةصاخلا FQDN قكبش                                                       |

:ةداەشلا تايوتحم ضرعل CMS ل (CLI) رماوألا رطس ةەجاو مادختسإ نكمي

```
cms1> pki inspect cmsuccluster.cer
Checking ssh public keys...not found
Checking user configured certificates and keys...found
File contains a PEM encoded certificate
Certificate:
   Data:
       Version: 3 (0x2)
        Serial Number:
            60:00:00:21:db:36:e8:b9:0d:96:44:41:00:00:00:00:00:21
    Signature Algorithm: sha256WithRSAEncryption
        Issuer: DC=local, DC=uc, CN=DC-CA
        Validity
           Not Before: Mar 16 19:00:53 2018 GMT
           Not After : Mar 16 19:10:53 2020 GMT
        Subject: C=US, ST=NC, L=RTP, O=Systems, OU=Cisco, CN=CMS.UC.local
        Subject Public Key Info:
            Public Key Algorithm: rsaEncryption
                Public-Key: (2048 bit)
                Modulus:
                    00:b8:41:69:d9:1d:47:ef:b1:23:70:ae:69:da:e3:
                    ff:12:f8:97:2b:ee:1e:c0:6c:66:e4:95:3f:8a:74:
                    4d:ec:fc:1e:0d:38:56:1b:00:5c:ce:6d:d3:68:13:
                    e4:9d:b6:e7:7d:de:c4:a4:f3:00:02:11:e5:33:06:
                    b4:f6:64:29:c3:77:62:a9:dc:9d:ad:a2:e9:c1:0b:
                    72:f4:18:af:df:d3:e3:f4:4a:5d:66:e5:e8:4f:63:
                    09:15:5f:8e:ec:df:86:fb:35:47:99:db:18:d1:b7:
                    40:4e:b6:b3:b6:66:28:8e:89:15:8b:cc:0f:e6:5c:
                    e6:2d:de:83:6c:f8:e3:46:49:97:a6:a9:0e:6d:b1:
                    65:08:8e:aa:fc:f0:ae:2f:c1:c2:cd:b6:4f:a5:eb:
                    29:32:9a:48:8c:86:6d:1e:3a:c2:22:70:a3:56:e9:
                    17:01:ef:3a:ce:bb:9f:04:47:e5:24:e0:16:ba:c0:
                    85:df:92:4d:51:d2:95:bf:84:f7:9a:2e:c0:31:e9:
                    9f:91:4f:4a:ce:2c:27:17:f8:ae:3e:96:4e:3b:0a:
                    15:1a:66:cf:e9:12:96:e1:17:ee:65:3c:04:7a:c0:
                    a0:b3:09:fd:3e:16:08:c6:0b:36:51:57:cb:d8:09:
                    a3:40:d0:2c:ae:d6:06:e0:8c:06:de:b7:ce:24:83:
```

```
28:69
                Exponent: 65537 (0x10001)
        X509v3 extensions:
            X509v3 Subject Alternative Name:
                DNS:CMS.UC.local, DNS:CMS.UC.local, DNS:CMS1.UC.local, DNS:CMS2.UC.local,
DNS:CMS3.UC.local
            X509v3 Subject Key Identifier:
                FE:EF:64:D6:85:7A:62:C5:CA:7B:64:10:B7:F9:E7:18:1D:65:0B:70
            X509v3 Authority Key Identifier:
                keyid:B5:FC:2D:1E:7F:D9:3E:68:F4:B2:78:1F:F0:E8:B2:FC:80:7F:9C:E8
            X509v3 CRL Distribution Points:
                Full Name:
                  URI:ldap:///CN=DC-
CA, CN=DC, CN=CDP, CN=Public%20Key%20Services, CN=Services, CN=Configuration, DC=uc, DC=local?certifica
teRevocationList?base?objectClass=cRLDistributionPoint
            Authority Information Access:
                CA Issuers - URI:ldap:///CN=DC-
CA, CN=AIA, CN=Public%20Key%20Services, CN=Services, CN=Configuration, DC=uc, DC=local?cACertificate?b
ase?objectClass=certificationAuthority
            X509v3 Key Usage: critical
                Digital Signature, Key Encipherment
            1.3.6.1.4.1.311.21.7:
                0\ldots \&+\ldots ... 7\ldots ... \backslash \ldots \ldots ... A \ldots \ldots .N \ldots 0 \ldots d \ldots
            X509v3 Extended Key Usage:
                TLS Web Server Authentication, TLS Web Client Authentication
            1.3.6.1.4.1.311.21.10:
                0.0
. . + . . . . . 0
. . + . . . . . . .
    Signature Algorithm: sha256WithRSAEncryption
         83:31:16:15:74:41:98:e4:40:02:70:cc:6e:c0:53:15:8a:7a:
         8a:87:0a:aa:c8:99:ff:5b:23:e4:8b:ce:dd:c0:61:9c:06:b4:
         3d:22:91:b6:91:54:3a:99:8d:6e:db:18:27:ef:f7:5e:60:e6:
         48:a2:dd:d5:85:1d:85:55:79:e0:64:1a:55:22:9e:39:0c:27:
         53:a4:d8:3f:54:fd:bc:f9:d4:6e:e1:dd:91:49:05:3e:65:59:
         6e:d4:cd:f6:de:90:cb:3d:b3:15:03:4b:b8:9d:41:f1:78:f5:
         d9:42:33:62:b5:18:4f:47:54:c9:fa:58:4b:88:aa:0d:f6:26:
         9b:fb:8f:98:b4:82:96:97:24:fe:02:5b:03:04:67:c2:9e:63:
         3d:02:ae:ef:92:a7:be:ad:ca:7e:4e:d2:1e:54:e6:bf:75:3b:
         72:32:7c:d6:78:3f:5e:b9:e6:43:bd:1c:74:20:46:57:1b:81:
         c2:4b:b4:fc:9f:cc:c9:63:a8:2d:fd:dd:09:3f:24:d6:ac:f7:
         7c:bd:26:80:a5:b4:d1:a7:c8:fb:3d:d4:a7:93:70:d1:5c:77:
         06:9e:1c:f8:6a:81:a5:97:91:e9:21:e9:7a:df:a3:64:ab:ed:
         15:c7:be:89:5f:1e:53:a7:b5:01:55:ab:a2:cd:8f:67:8d:14:
         83:bc:29:a1
cms1>
```

انڼېب ةڨثلا تاڨالع يڼبن امدنع ڨحال تڨو يف ةياغلل ةمهم رومألا هذه ڼوكټس .X509v3 Subject Alternative Name و عوضوملا يلڨح ةظحالم ءاڃرلا ڨئيب يف

Subject: C=US, ST=NC, L=RTP, O=Systems, OU=Cisco, CN=CMS.UC.local

X509v3 Subject Alternative Name:

DNS:CMS.UC.local, DNS:CMS.UC.local, DNS:CMS1.UC.local, DNS:CMS2.UC.local,

DNS:CMS3.UC.local

انه ةداهشلا نيوكت ليلد ىلع روثعلا نكمي :**ةظحالم**:

https://www.cisco.com/c/dam/en/us/td/docs/conferencing/ciscoMeetingServer/Deployment\_G

#### DNS - Single CallBridge لجس تابلطتم

.لقح لك هينعي امل احرش مدقي وهف .DNS مداخ نيوكت ةيفيك ىلع الااثم 2a لودجلا مدقي

فلأ 2 لودجلا

فصول! IP لااثم لجس cms.uc.local 10.10.10.1 جيرب لوك 10.10.10 ج fe.skype.local 10.10.10.5 ل ماكلاب لەؤملا لاجمل مسا 5kype Front End

#### ةعمجملا DNS - CallBridge لجس تابلطتم

.لقح لك مينعي امل احرش مدقي وهف .DNS مداخ نيوكت ةيفيك ىلع الاثم 2b لودجلا مدقي

(ب)2 لودجلا

فصولا IP الاثمار لجس cms1.uc.local 10.10.10.1 CallBridge 1 cms2.uc.local 10.10.10.2 CallBridge 2 cms3.uc.local 10.10.10.3 CallBridge 3 10.10.10.1 cms.uc.local 10.10.10.2 تعومجمل (CallBridges قفاكل مديدجت متي لجس 10.10.10.2 تعومجمل (FQDN) لماكلاب لمؤمل الجمل مسا 10.10.10.5 fe.skype.local 10.10.10.5 لرماكلاب لمؤمل الجمل مسا

# نيوكتلا

## **SIP Media Encryption**

، مب حومسم ىلع SIP طئاسو نيمضت نييعت بجي **، Configuration تاملاكملا تادادعا** ىل القتنا

# Call settings

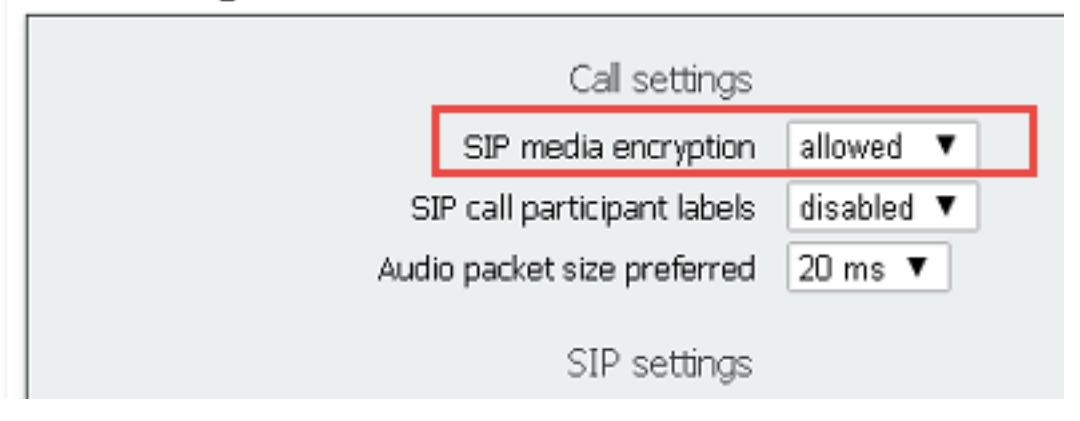

## دراولا دعاوق

.تاملاكملا ةقباطم نيوكت - ةدراولا تاملاكملا يف لقح لك مينعي ام 3 لودجلا حضوي

3 لودجلا

| بلط ةطخ لقح<br>ةقباطم<br>ةدراولا ةملاكملا | فصولا                                                                                                    |
|-------------------------------------------|----------------------------------------------------------------------------------------------------|
| لاجملا مسا                                | نع ثحبلل URI نم مدختسملا عزج مدختساً ،لاجملا اذه عم ةملاكم يقلت ةلاح يف<br>ةنكمملا فادهألا يف تاقباطتلا.                                                                                          |
| ۃيولوأ                                    | َىعَأَلاا ماقرألاا صحف متيس .دعاوقلاا يف رظنلاا هب مَتيٰسَ يذلا بَيتَرتلاا دَّدَي اذهُو<br>ةرم رخآك لقألاا ماقرألاا نم قوّحتلاً متيس .الوأ.                                                       |
| فادەألا تاحاسم                            | بتا متيسف ،ةحاسم عم URI نم مدختسملا عزج قباطت اذإ :معن يلًا ەنييعت مت اذا<br>ةحاسملا كليت قملاكملا.                                                                                               |
| نومدختسملا                                | ، CMA مدختسم عم URI نم مدختسملا ءزج قباطت اذإ :"مَعَنْ" مَلْ إِمَّنِيعِتْ مَتْ أَذَا                                                                                                    |
| نوفدەتسملا                                | مدختسملا اذه ءاعدتسإ ءاعدتسالا لواحيسف.                                                                                                    |
| IVR ڧادەألا                               | UI) تامولعملا عقاوم فرعم نم مدختسملا ءزج قباطت اذإ :"معن" ىلإ ەنييعت مت اذإ<br>فرعملا اذەب ةملاكملا لاصتا متيسف ،ەنيوكت مت IVR                                                                    |
| Lync فادەألا                              | UI) تامولعملا عقاوم فرعم نمَّ مدختسملاً عزج ناك اذاً :"معن" ْيلاً نييعْتلاً ةلاً عف<br>لذب لاصتالاب مقف ،Skype for Business عامتجاب صاخلاً PSTN لاصتا مقر قباطي<br>ةجودزم قمل اكمك عامتجالاً.     |
| Lync فادهأ<br>Simplejoin<br>رجأت س        | واحو HTTPS فده ىلI URI نم مدختسملا ءزج ليوحتب مق :"معن" ىلا هنييعت مت اذا<br>اذه URL ناونع يف فاضتسم Office365 عامتجإ ىلع روثعلا.<br>ممار قدعاقالا مذه قاعارم متكرس نكرذا انكررجأتس مل الذه ددجي. |
|                                           |                                                                                                    |

.تاملاكملا ميجوت ةداعإ نيوكت - ةدراولا تاملاكملا يف لقح لك مينعي ام 4 لودجلا حضوي

4 لودجلا

| ةداعإ بلط ةطخ لقح<br>تاملاكملا هيجوت<br>ةدراولا | ررجت                                                                                                    |
|-------------------------------------------------|----------------------------------------------------------------------------------------------------|
| لاجملا ةقباطم طمن                               | ، مت امك مضفر وا لاجملا هيجوت ةداعإب مق ،لاجملا اذه عم ةملاكم يقلت ةلاح يف<br>ەنىوكت.                                                                                                    |
| ۃيولوأ                                          | ا ماقرألا صحف متيس .دعاوقلا يف رظنلا هب متيس يذلا بيترتلا ددحيّ اُذهو.<br>ةرم رخآك لقألا ماقرألا نم ققحتلا متيس .الوأ                                                                                                    |
| مامألا ىل                                       | وقلا ةطساوب اهعم لماعتلا متيس ةملاكملا هيجوت ةداعإل نييعتلا ةلاح يف<br>ةداعإ متت نلو هضفر متيس ءاعدتسالا ضفرل نييعتلا ةلاح يف .قرداصلا<br>مدم حم                                                                                                    |
| لصتملا فرعم                                     | يوت مت اذإ .ەضرع متيس ،لاجملا نم ءزجلا لالخ نم رورملل نييعتال قلاح يف<br>ةدعاقلا يف نوكم وه امك ءزجلا ةباتك ةداعإ متيسف ،بلطلا ةطخ مادختسال<br>.قرداصلا<br>لك اذإ Lync/Skype لاجم قباطت يتلا دعاوقلل رورملا مادختسإ نكمي ال :ةظحالم<br>لاكم يف يميدقتلا ضرعلا رسك ىلإ اذه يدؤيس .ةعومجم ماظن يف CallBridge<br>روبلا |
| ةباتكلا ةداعإ لاجم                              | وكت مت يتلا ةميقلا ىل عدتسملا لاجملا رييغتب مق ،نيكمتلا ةلاح يف<br>ميجوتلا قداعا لاجم لقح يف.                                                                                                    |
| ەيجوتلا ةداعإ لاجم                              | يق ىلإ ەؤاعدتسا مت يذلا لاجملا ريغتيس ،ةباتكلا ةداعإ لاجم نيكمت مت اذإ<br>لقحلا.                                                                                                    |

Single CallBridge - ةدراولا دعاوقلا نيوكتل لاثم

Incoming call handling

|           | Domain name | Priority | Targets spaces | Targets users | Targets IVRs | Targets Lync | Targets Lync Simplejoin | Tenant |               |
|-----------|-------------|----------|----------------|---------------|--------------|--------------|-------------------------|--------|---------------|
|           | skype.local | 0        | no             | no            | no           | yes          | no                      | no     | [edf]         |
| 1         |             | 0        | yes ~          | yes ~         | yes ~        | no ~         | no ~                    |        | Add New Reset |
| 1<br>Dele | 8           |          |                |               |              |              |                         |        |               |

Call forwarding

Call matching

| Domain matching pattern | Priority | forward  | Caller ID       | Rewrite domain | Forwarding domain |               |
|-------------------------|----------|----------|-----------------|----------------|-------------------|---------------|
| skype.local             | 100      | forward  | pass through    | no             |                   | [edit]        |
| uc.local                | 100      | forward  | pass through    | no             |                   | [edit]        |
|                         | 0        | reject v | use dial plan 🗸 | no 🗵           |                   | Add New Reset |

نم رورملا مادختسال لاجم لك نييعت اننكمي ،ةعمجملا CallBridges مدختسن ال اننأل ارظن .ظوحلم لكشب ةطيسب رومألا نوكت ةئيبلا هذه يف يميدقتلا ضرعلا ةكراشم رسك ىلإ يدؤيس هنأل ارظن ةعومجم ةئيب يف كلذب مايقلا نكمي ال .هب صاخلا لصتملا فرعمك هلالخ.

عامتجاب ل.اصتال.اب انمق اذا منأ ينعي اذهو .true ىل! "Target Lync" نييعت عم Skype.local لاجملل تاملاكملل ةقباطم ةدعاق دجوت ،كلذ ىل! قفاضإل. Lync/Skype لاصتا مقر قطساوب PSTN لنم نكمتن نأ بجيف ،PSTN لاصتا مقر قطساوب لايم UPSTN

## ةعمجملا CallBridges - ةدراولا دعاوقلا نيوكتل لاثم

Incoming call handling

Uc.local

| Benala namo                                                                                | Deleviter                       | Tamate macae                               | Tamete users 1                                     | Cassate B/De Tassate Lune            | Tarnate Lunc Simplaioin                                 | Teenant                         |               |
|--------------------------------------------------------------------------------------------|---------------------------------|--------------------------------------------|----------------------------------------------------|--------------------------------------|---------------------------------------------------------|---------------------------------|---------------|
| sione local                                                                                | 0                               | Po Po                                      | 1011/10101010                                      | angets tores Tangets tyre            | nangeta tynt samplejour                                 | (Chaile)                        | [ade]         |
| selberores                                                                                 | 0                               | yes ~ yes                                  | is ~ yes ~                                         | v no v                               | no ~                                                    | 10                              | Add New Reset |
|                                                                                            |                                 |                                            |                                                    |                                      |                                                         |                                 |               |
| forwarding                                                                                 |                                 |                                            |                                                    |                                      |                                                         |                                 |               |
| l forwarding<br>Domain matching pattern                                                    | n Priority                      | y Forwai                                   | rd Calleri                                         | ID Rewrite dom:                      | in Forwarding domai                                     | in                              |               |
| l forwarding<br>Domain matching pattern<br>CMS1.uc.local                                   | n Priorit<br>100                | y Forward                                  | rd Caller 1<br>pass through                        | ID Rewrite dom<br>yts                | in Forwarding domai                                     | in<br>[edit]                    |               |
| forwarding<br>Domain matching pattern<br>CMS1.uc.local<br>CMS2.uc.local                    | n Priority<br>100<br>100        | r Forward<br>forward<br>forward            | rd Caller 1<br>pass through<br>pass through        | ID Rewrite doma<br>yes<br>yes        | in Forwarding domai<br>UC.local<br>UC.local             | n<br>[edt]                      |               |
| l forwarding<br>Domain matching pattern<br>CMS1.uc.local<br>CMS2.uc.local<br>CMS3.uc.local | n Priorit;<br>100<br>100<br>100 | y Forward<br>forward<br>forward<br>forward | rd Caller 1 pess through pess through pess through | ID Rewrite doma<br>yes<br>yes<br>yes | In Forwarding domai<br>UC.local<br>UC.local<br>UC.local | n<br>[edit]<br>[edit]<br>[edit] |               |

لكل تاملاكملا، ميجوت قداعإل قدحاو قدعاق كلا جاتحن ،ببسلا اذهلو. CallBridge قثالث نم نوكتت CallBridge قومجم مدختسن ،قئيبلا، هذه يف تالاصتالا قئيب نم نيمدختسملا، عاعدتساب Lync/Skype ومدختسم موقي امدنع منأل كلذو. uc.local يل لإجملا قباتك قداعإل منيوكت مت CallBridge نيوكتلا، يلع اديق اذه دعي ،ظحلا، عوسلو. cms3.uc.local وا cms2.uc.local وا دمنع منأل كلذو. uc.local يل الجملا، عراق منووكت مت CallBridge نيوكتلا، يلع اديق اذه دعي ،ظحلا، عوسلو. cms3.uc.local وا cms2.uc.local وا مدنع من لك لذو Uc.local ليكو يل قملاكمل الميجوت قداع لي قدام لي من الميلان و cms2.uc.local لي يل من المالا من يوكت من من الم يوم UC.local ليكو يل قمل عن المالا ميجوت قداع لي في الدائم المالا على الميلان و من المالا من المالا من المالا م sip.

[edt] Add New Res

عامتجاب ل.اصتال.اب انمق اذا منأ ينعي اذهو .true ىل "Target Lync" نييعت عم Skype.local لاجملل تاملاكملل ققباطم قدعاق دجوت ،كلذ ىل قفاض لاب Lync/Skype .قجودزم قيلزنم قمل اكمك ل.اصتال ان من نكمتن نأ بچيف، PSTN لاصتا مقر قطس اوب Lync/Skype

# رداصلا دعاوق

.ةرداصلا تاملاكملا يف لقح لك نيوكت هينعي ام 5 لودجلا حضوي

5 لودجلا

| ةطخ لقح  |                                                                                    |
|----------|------------------------------------------------------------------------------------|
| بّلطلاً  | فصول                                                                               |
| رداصلا   |                                                                                    |
| لاجم     | ەذە رداصلا ةدعاق مدختساً لاجملا اذە ىلا تاءاعدتسالل                                |
| SIP ليكو |                                                                                    |
| بولطملا  | لام الذه يل تامل اكمل لاسرال SIP ليكو                                              |
| ەمادختسإ |                                                                                    |
|          | لماكتل ةبسنلاب .لاصتالا ةهج سار يف اهعضو متيس يتلا ةميقلا كلذ ددحي                 |
| ةەج لاجم | CallBridge. ب صاخلا FQDN ىلع ةميڨلا ەذە نيېعت بجي Lync/Skype،                      |
| لاصتالا  | اذه نيوكت بجي ،Lync/Skype ل SIP لي SIP لي فردختست ةرداص دعاوق يالٍ ةبسنلاب :ةظحالم |
| ةيلحملا  | مدع بجي ،Lync/Skype سيل SIP ليكو مدختست ةرداص دعاوق يال ةبسنلاب .لقحلا             |
|          | لقحلا اذه نيوكت.                                                                   |
|          | لصتملا فرعم ناونع وه اذه نوكيس نم سارلا يف اهعضو متيس يتلا ةميڨلا ددجي اذه         |
|          | ةەج لاجم" مدختسېس ەنإف ،اغراف لڨحلا اذە كرت اذا .SIP ليكو ىلع ەتدەاشم تمت يذلا     |
| نم يلحم  | تامولعملا عقاوم فرعمك اذه Lync/Skype مدختسيس .هنيوكت مت يذلا "ةيلحملا لاصتالا      |
| لاجمل    | يميدقتلا ضرعا ةكراشمو ءاعدتسالا تايلمعل ةەجولا (URI).                              |
|          | تناكو ةرابع ءاعدتسإ نع قرابع ءاعدتسالا ناك اذا قميولا هذه مادختسا متي ال :قطحالم   |
|          | رورملا ىلٍ "لصتملا فرغم" نييعت نمضتت ةمدختسملا ةدراولا بلطلا ةدعاق.                |

| طخ عون<br>لاصتالا                         | .SIP ليكوب لاصتالا يف همادختسإ متيس يذلا SIP نيابت ددحي اذهو                                                                                                    |
|-------------------------------------------|----------------------------------------------------------------------------------------------------|
| كولس                                      | نع فقوتنس وأ ىندألاا ةيولوألاا دعاوق نم ققحتلاا يف رمتسنس انك اذإ ام كلذ ددحي<br>ةملاكملا لامكإ نم نكمتن مل ثيح قباطتلاا قلاح يف ثحبلا.                                                                                                    |
| ةيولوأ                                    | الوأ ىلعألا ماقرألا صحف متيٰس .دعاوقلا َيفُ رظنلا مبْ متيَّسَ يُذلا بيترتَلَّا ددجي اَذُهو.<br>ةرم رخآك لقألا ماقرألا نم ققحتلا متيس.                                                                                                    |
| ريفشت<br>رجأتسم<br>قاطن<br>رسج<br>لاصتالا | رفشملاا ريغ وأ رفشملاا SIP لَوَٰكُوَتورَبَّ مَدْخَتُسَنَّسَ انْكُ أَذَإَ امَ دَدَحَي أَذَهُوَ.<br>مەل ةدعاقلا ەذە قاعارم متيس نيذلا نيرجأتسملاا اذه ددجي.<br>يف .اەل ەذە رداصلا بلطلا قدعاق قاعارم متيس يتلا CallBridges ءارجإلاا اذه ددجي<br>CallBridge. لك نم حيحصلا لاصتالا لاجم لاسرا نامضل اذه مزلي ،ةعمجملا<br>وه امك (API) تاقيبطت ةجمرب ةەجاو مادختساب الإ ةميقلا ەذە نييعت نكمي ال :ةظحالم<br>ماندأ حضوم |

#### Single CallBridge - ةرداصلا تاملاكملا نيوكتل لاثم

| Out | ound calls  |                  |                      |                                           |              |          |          |            |        |
|-----|-------------|------------------|----------------------|-------------------------------------------|--------------|----------|----------|------------|--------|
|     | Domain      | SIP proxy to use | Local contact domain | Local from domain                         | Trunk type   | Behavior | Priority | Encryption | Tenant |
|     | UC.local    | cucm.uc.local    |                      | <use contact="" domain="" local=""></use> | Standard SIP | Stop     | 100      | Encrypted  | no     |
|     | skype.local | fe.skype.local   | cms.uc.local         | <use contact="" domain="" local=""></use> | Lync         | Stop     | 100      | Encrypted  | no     |

لاجم ان يدل نأ وه مالعاً قظحالملاا قرحتست يتلاا عايشألاا دجأ .تاعومجملاا قئيب نم ظوحلم لكشب طسباً قيدرفلا CallBridge قئيب نأ يرن كرخاً قرم بابسأل تاملاكملا ضفريس Lync/Skype يلحملا لاصتالا لاجم نأ ثيح CallBridge ل لماكلاب لهؤملا لاجملا مسا ددجن مل اذا منأل كلذو .ددجم لاصتا لات ماراكملا اذه نم لاجملا قباتك قداعاب ايلعف موقن نلف ،رورملا مادختسال قدراولا ميجوتلاً قداعا دعاوق نييعت مت دق

## ةعمجملا CallBridges - ةرداصلا تاملاكملا نيوكتل لاثم

#### Outbound calls

| Domain      | SIP proxy to use | Local contact domain | Local from domain                         | Trunk type   | Behavior | Priority | Encryption | Tenant | Call Bridge Scope |
|-------------|------------------|----------------------|-------------------------------------------|--------------|----------|----------|------------|--------|-------------------|
| UC.local    | cucm.uc.local    |                      | <use contact="" domain="" local=""></use> | Standard SIP | Stop     | 0        | Encrypted  | no     | <all></all>       |
| skype.local | fe01.skype.local | CMS1.UC.local        | <use contact="" domain="" local=""></use> | Lync         | Stop     | 0        | Encrypted  | no     | <local></local>   |
| skype.local | fe01.skype.local | CMS2.UC.local        | <use contact="" domain="" local=""></use> | Lync         | Stop     | 0        | Encrypted  | no     | cms2.uc.local     |
| skype.local | fe01.skype.local | CM53.UC.local        | <use contact="" domain="" local=""></use> | Lync         | Stop     | 0        | Encrypted  | no     | cms3.uc.local     |

تال اجم عم CallBridge لكل قدحاو قرداص قدعاق ىل جاتحن ،ببسل ا ذهلو .CallBridge قثالث نم نوكتت CallBridge قومجم مدختسن ،قئيبل ا هذه يف ريدم ىل CallBridge عيمج نم تامل العمل ا ميجوتل طقف قدحاو قرداص قدعاق دوجو مزلي .تاق اطنل او .تال إجمل ا نم قيل حمو ،قفل تخم قيل حم ل اصتا (API) تاق يبطتل ا قجمرب قمجاو مادختسال ميل إ جاتحن يذلا قرامي تال المتال المان ال منها علي ا ما تعليم و الميتال

# تاملاكملا روسج - (API) تاقيبطتلا ةجمرب ةمجاو مادختساب قاطنلا ليدعت طقف ةعمجملا

## ةعومجملا ماظن يف CallBridges ةفاكب ةمئاق ىلع لوصحلا

.كب صاخلا ةعومجملا ماظن يف CallBridges لك اذه رهظيس CMS API ب ةصاخلا callbridges/ ةحفص ىلإ لقتنا ،ضرعتسملا يف

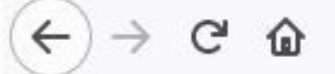

ىلا عوجرلا ديرأ تنك اذا ەنأ ىرأ .كلمع ةئيب يف ةفلتخم مدختسملا تافرعم نوكتس .زجديرب يتالـاصتإ لـكل تايوه يدل نآل عن مادختس بچي e4ab61ea-b5b4-4fac-ad4a-9979badea4e4.

#### ةرداصلا بلطلا دعاوق عيمجب ةمئاق ىلع لوصحلا

.تاقىيبطتلا ةجمرب ةمجاو يف outdDialplanrules/ ةحفص ىل القتنا ضرعتسم يف .مهتايوه ىلع لوصحل او ةرداصلا ينيناوق نع ثحبل ايلع ،كلذ دعب

```
<outboundDialPlanRules total="4">
  <outboundDialPlanRule id="7c76b6c7-4c42-45b0-af47-796cb6737e4e">
    <domain>UC.local</domain>
    <priority>0</priority>
  </outboundDialPlanRule>
  <outboundDialPlanRule id="b8cf4056-7f56-43a5-b67b-861253d5ca32">
    <domain>skype.local</domain>
    <priority>0</priority>
  </outboundDialPlanRule>
  <outboundDialPlanRule id="4aeld777-48b7-423b-a646-a329ele822af">
    <domain>skype.local</domain>
    <priority>0</priority>
  </outboundDialPlanRule>
  <outboundDialPlanRule id="05f00293-50fd-4c17-9452-dec224b43430">
    <domain>skype.local</domain>
    <priority>0</priority>
  </outboundDialPlanRule>
</outboundDialPlanRules>
```

يلحملا ةدحوملا تالاصتالا عرفل ةلوقم مذه نأ امب ىلوألا ةدعاقلاب متەن ال نحن .اەنم يأ ديدجت عيطتسأ ال نكل ،ينيناوق لكل تايوه يدل نآلا ةرم لك عدبلا نإف كلذل قاطن ديدجتل قجلج انسل نحنو تاقاطب عم ةيوملا تاقاطب ققباطمب CallBridges.

،كانه ةدورسملا لااصتالا قمج سأر ةءارق دنع .يب صاخلا ضرعتسملا يف 2012-0utbounddialplanrules/b8cf4056-7f56-43a5-b67b-861253d5ca32 كل لقتنأس، 2013 تا يا قدعاقلا مذه قاطن ديدجت يل قجاجب نجن كلرذل CMS1.UC.local. كان قدماقل ا مذه لوقاً نأ يننكمي

#### يف CallBridge قاطن عضو

ىلع (API) تاقىيبطتالا قجمرب قەجاو ىل! (PUT) لوصو قطقن لسرأس ،يدل قاضفملا (API) تاقىيبطتالا قجمرب قەجاو قادأ مادختساب /outbounddialplanrules/b8cf4056-7f56-43a5-b67b-861253d5ca32 يلاتالا صنالا عم /outbounddialplanrules/b8cf4056-7f بالطالا اذه السرال PostMan مدختساً ،هذه ةشاشاا ةطقال يف.

| 🥬 Postman                                 |                                                         |                     | - 🗆 ×                |
|-------------------------------------------|---------------------------------------------------------|---------------------|----------------------|
| Import Runner                             | 📕 My Workspace 🗸                                        | 📽 🕥 OFFLINE 🛛 🗳     | 🌲 🖤 Sign In          |
| https://cms1.uc.local:1 • •••             |                                                         | No Environment      | ✓ ◎ ‡                |
| PUT V https://cms1.uc.local:8443/api/v1   | /outbounddialplanrules/b8cf4056-7f56-43a5-b67b-861253d5 | ca32 Params Send    | Save ~               |
| Authorization • Headers (1) Body • Pro    | e-request Script Tests                                  |                     | Cookies Code         |
| • form-data • x-www-form-urlencoded • ray | w 🖲 binary                                              |                     |                      |
| Key                                       | Value                                                   | Description         | ••• Bulk Edit        |
| scope                                     | callBridge                                              |                     |                      |
| CallBridge                                | e4ab61ea-b5b4-4fac-ad4a-9979badea4e4                    |                     |                      |
|                                           |                                                         |                     |                      |
| Body Cookies Headers (9) Test Results     |                                                         | Status: 200 OK Time | : 121 ms Size: 290 B |
| Pretty Raw Preview Text 🗸 🚍               |                                                         |                     | lī Q                 |
| 1                                         |                                                         |                     |                      |
|                                           |                                                         |                     |                      |
|                                           |                                                         |                     |                      |
|                                           |                                                         |                     |                      |
|                                           |                                                         |                     | ♀ □                  |

صاخلا بيو لوؤسم نم مضرع مت اذإ .مقيبطت مت اقاطن نآلا سكعت نأ بجي WebAdmin يف رداصلا بلطلا دعاوق ةحفص مادختسإ يف اذه HTTP ججن اذإ ،ةرداصلا بلطلا دعاوق ضرعل رخآ CallBridge ب قصاخلا WebAdmin مادختسا مت اذا .<local> رامظ بجيف ،ميلع قاطنلا قيبطت مت يذل CallBridge ب ،قاطن نيكمت مت منأ <none قاطن ينعي .CallBridge قفاك يلع ةدعاقلا مادختسا ينعي <all> قاطن .قاطنل لقح يف Rupp ل المظال بجيف ،قاطن نيكمت من منأ <none قاطن لينعي .CallBridge تفاك يلع ةدعاقل مادختسا ينعي <all> وناعن .قاطن ال قرح يف Rupp ل المظال بجيف

Skype لاجمل ةرداص ةدعاق لـكـل نوكي نأ بـجي ،ڼيوكـتـلا اذه لـامتكا دعب .ةيفاضإ CallBridge لـكـل ەڼيوكـت مزلي ،دحاو CallBridge ل قراطنلا ڼييعت دعب قراطن

## CMS ةمدخ تاباسح

مقر لالخ نم Dual Home تاعامتجإ ىلاٍ مامضنالاً وأ TURN تامدخ مادختسال Lync Edge تادادعا مسق دجوي WebAdmin ل ماعل نيوكتالاً قحفص يف اذه نيوكت بجي PSTN لاصتا

Lync Edge. تادادعإ نيوكت يف لقح لك هينعي ام 6 لودجلا حضوي

6 لودجلا

فصولاا تادادعإ لقح Lync Edge يمامألا كئارط عمجتل (FQDN) لماكلاب لەؤملا لاجملا مسا مداخلا ناونع Username ممادختسا ديرت يذلا ةمدخلا باسح مدختسم مسا متيسف ،انه ةميق نيوكت متي مل اذإ .هليجست ديرت فلتخم مدختسم باسح مك متيسف ،انه مقر قيبطت مت اذإ .هالعأ جردم وه امك طقف مدختسملا مسا ليجست ددع يوكت مت يذلا مقرلا X لثمي ثيح اRU نم مدختسملا عزجل قحالك X-1 ماقرألا قيبطت تاليجستلا

#### CMS ةمدخ باسح نيوكتل لاثم

:CMS1 ىلع نيوكتلا

| Lync Edge settings      |                             |  |
|-------------------------|-----------------------------|--|
| Server address          | fe.skype.local              |  |
| Username                | cms1serviceuser@skype.local |  |
| Number of registrations | 12                          |  |

... و cms1serviceuser3@skype.local و cms1serviceuser2@skype.local ليجستب نيوكتالا اذه موقي س ىلإ اضيأ جاتحأسف ،ةعمجم ةئيب يف لاثملا اذه يف يننأ امب .cms1serviceuser12@skype.local to fe.skype.local و cms1serviceuser3@skype.local و يف .ةفلتخم لاثملا اذه يف نيمدختسملا ءامسأ نا قطحالم ءاجرلا .لصفنم لكشب اهنيوكتو يب قصاخلا يرخألا CallBridges ل تامدخ تاباسح ءاشنإ ويه ةئذابلا CMS3 يف .ديمدختسملا ءامسأ نا قطحالم ءاجرلا .لصفنم لكشب اهنيوكتو يب قصاخلا يرخألا CallBridges ل تامدخ ديم ةئذابلا CMS3 يف .ديمرف من يمدختسملا عامساً عن يبثت متي .CMS2 يف .CMS3 ب اقبسم نيمدختسملا ءامساً تيبثت متي در CMS3 يه قيناد من يفريح من يمدختسملا عامساً تيبثت مت ي ديمي در الن ديل من قوثوملا تاقيبطتارا عمجت نيوك من ديمان الرطن .cms1 من يوك و من ي في اهنيكم من يونيوكس الن من الم

:CMS2 ىلع نيوكتلا

| Lync Edge settings      |                             |  |
|-------------------------|-----------------------------|--|
| Server address          | fe.skype.local              |  |
| Username                | cms2serviceuser@skype.local |  |
| Number of registrations | 12                          |  |

:CMS3 ىلع نيوكتلا

| Lync Edge settings      |                             |  |
|-------------------------|-----------------------------|--|
| Server address          | fe.skype.local              |  |
| <mark>Us</mark> ername  | cms3serviceuser@skype.local |  |
| Number of registrations | 12                          |  |

# CMS ةمدخ تاباسح نم ققحتلا

دجاو ليجست ڼيوكت مټي ،ېلاتلا لائملا يف .حاجنب ليجسټلاب Lync/Skype ومدختسم ماق اذا CMS WebAdmin ب قصاخلا قلاحلا قخفص رەظتس ثودح ببس ديدحتل DNS و SIP تالجس عيمجتب مق قليوط قرتفل مدقتلا ديق تاليجسټلا رەظت قلاحلا نأ تنظحال اذا .حاجنب ملامكا مت دقو طقف ل شفلا

# System status

| Uptime                         | 6 seconds                              |
|--------------------------------|----------------------------------------|
| Build version                  | 2.3.1                                  |
| XMPP connection                | configure XMPP                         |
| Lync Edge registrations        | 1 configured, 1 completed successfully |
| CMA calls                      | 0                                      |
| SIP calls                      | 0                                      |
| Lync calls                     | 0                                      |
| Forwarded calls                | 0                                      |
| Completed calls                | 0                                      |
| Activated conferences          | 0                                      |
| Active Lync subscribers        | 0                                      |
| Total outgoing media bandwidth | 0                                      |
| Total incoming media bandwidth | 0                                      |

#### Lync/Skype نيوكت

.يمامألا مداخلا يلع رماوألا قيبطت .Lync/Skype Management Shell يف ةيلاتان رماوألا قيبطت

#### مداخ ىلع نيوكتلا لوح كوكش دوجو ةلاح يف .ەيجوتلل يە ةحرتقملا رماوألا :**ةظحالم** Skype، معدلا قيرفب وأ/و Lync/Skype لوؤسمب لاصتالا ىلإ جاتحتس.

#### Single CallBridge

مات الحلطصم يف قري نأ بياكس ربخن نأ انهل ، الوأ المات المالكم يف قري نأ بياكس ربخن نأ انهل ، الوأ المات المات ال المات مات المات المات المات المات المات المات المات المات المات المات المات المات المات المات المات المات المات المات المات المات المات المات المات المات المات المات المات المات المات المات المات المات المات المات المات الم المات المات المات المات المات المات المات المات المات المات المات المات المات المات المات المات المات المات الم المات المات المات المات المات المات المات المات المات المات المات المات المات المات المات المات المات المات الم المات المات ال المات المات المات المات المات المات المات المات المات المات المات المات المات المات المات المات المات المات الم المات المات المات المات المات المات المات المات المات المات المات المات المات المات المات المات المات المات الم المات الم

New-CsTrustedApplicationPool -Identity CMS.UC.local -Registrar fe.skype.local -site 1 -RequiresReplication \$false - ThrottleAsServer \$true -TreatAsAuthenticated \$true

.5061 ذفنملا ا ىلع (اەب قوثوملا تاقېبطتلا عمجت) CallBridge نم دراولا لراصتاللاب حامسلل Microsoft ةئېب نېوكت بچې كلرذ دعب

New-CsTrustedApplication - ApplicationId AcanoApplication - TrustedApplicationPoolFqdn CMS.UC.local -Port 5061 تاءاعدتسال يميدقت ضرع لاسرا اهنكمي الو يرزأ قرم تاملاكملا ءارج اهيلع رذعتي نكلو ،تاملاكملا لوبقل ايلاح Microsoft قىيب نيوكت مت لاجم يلا تاملاكملا قفاكب جامسلل دجاو راسم يل طقف جاتجن ،دجاول CallBridge ويرانيس يف .تباث راسم قفاضا يل جاتجن ،اذه حيحصتل .قرابعل UC.local بجي يذلا INI نم لاجملا عزج وه MatchURI لقح اميل القرح الاسرا ديرن يتل CallBridge بين تاملاكملا قوافي من وي عن المالا من الحمل المالا المالا المالا المالا المالا المالي المالي المالي المالي المالي المالي المالي المال

\$x1=New-CsStaticRoute -TLSRoute -Destination "CMS.UC.local" -MatchUri "UC.local" -Port 5061 -UseDefaultCertificate \$true Set-CsStaticRoutingConfiguration -Identity global -Route @{Add=\$x1} وتولل اهان يرج أي تولا تاري يغتال اقفاك قي بطتب بياكس قبل اطم ان يلع ني عتي.

Enable-CsTopology

## ةعمجملا تاملاكملا روسج

Microsoft تاحلطصم يف قثي نأ بياكس ربخن نأ ان يلع ،الوأ CallBridge. تاجلطصم يف قثي نأ بياكس ربخن نأ ان يلع ،الوأ حيلع ةمدختسملا (تاداهشلا) ةداهشلل عناشلا مسالدا عم انب ةصاخلا ةعومجملا ةيوه قباطتت نا بجي ."قعومجملا ماظن" طقف ينعي "عمجت" عم عئاشلا مسالا قباطتي مل اذا (SAN) نيزخت ةقطنم قكبش يف ةيوملا رفوت يفكي ال .نامأ قيقدتك اذه Microsoft مدختست .انب ةصاخلا (تآ) Microsoft نوكي نأ بجي CallBridge FQDN يه ةيوملا نوكت نأ بجي ،رمألا اذه مادختسا دنع TCP لاصتا عطق ىل قيلمعلا مذه يدؤتسف FQDN سيل ماظنلا اذه نأ ىل ZallBridge FQDN وه ComputerFqdn ديدجت لالخ نم .كيدل ةعومجملا ماظن يف CallBridge و FQDN وه نوكي نأ بجي .تالاصتالا اذه مدخت يتلا قيمامألا افكرحلاب صاخلا الحال الان عن الجي ،رمألا اذه مادختسا دنع .لان ما نوكي نأ بجي .تالامت الحالي عن المائي يوتحي قعومجم ماظن نع قرابع

New-CsTrustedApplicationPool -Identity CMS.UC.local -ComputerFqdn CMS1.UC.local -Registrar fe.skype.local -site 1 - RequiresReplication \$false -ThrottleAsServer \$true -TreatAsAuthenticated \$true

عمجت ءاشن! دنع لعفلاب CallBridge لوأ ةفاض ا تمت .امب قوثوم تاقىبطت رتوىبمك مزمجلك CallBridge يزامج ةفاض كرا جاتحن ،قىيبلا مذه يُف مزمجاً انېدل نا Skype ل حضوي اذمو .وتلل مانأشنا يذل حبسملا عم امطبرن نا جاتحن بېساوچلا مذه عمجن امدنع .مالعاً مب قوثوملاً تاقېبطتل (تادامش) قدامش يف (SAN) ن يزخت تاكبشك انه رتويبمكلا تايوه ةفاك جاردا بچي .قوثل ا يل جاتحت انب قصاخلا قعومجملا يف قيفاض رتويبمك متېس ،bicrosoft عم قباطتت مل آذا .CallBridge يف قرداصلا بلطلا دعاوق يف ليامتال ا تامج سوؤر عم اضياً تايوملا مدن TCP متي من مؤر عم اضي المانت مل آذا .TCP يف قريا عنوم عالى بلطلا دعاوق يف ليامت المح الي عامج مان اي ولي ا مده متېس ،Microsoft عم قباطتت مل آذا .TCP يف قرداصل المال دعاوق يف ليامت اليا تامج سوؤر عم اضياً تايوملا مذه قباطت ن

New-CsTrustedApplicationComputer -Identity CMS2.UC.local -Pool CMS.UC.local New-CsTrustedApplicationComputer - Identity CMS3.UC.local -Pool CMS.UC.local

.5061 ذفنملاا ىلع (اەب قوثوملا تاقىبطتلا) عمجت) CallBridge قومچم نم دراول لااصتالاب حامسلل Microsoft قئيب نېوكت بچي كلد دعب

\$x1=New-CsStaticRoute -TLSRoute -Destination "CMS.UC.local" -MatchUri "UC.local" -Port 5061 -UseDefaultCertificate \$true Set-CsStaticRoutingConfiguration -Identity global -Route @{Add=\$x1} لكل يفاض| تباث راسم عاشن! كل! جاتحن ،كلذ دعب.

Enable-CsTopology

# اهحالصإو ءاطخألا فاشكتسا

# CMS نم تالجسلا عيمجت

.Cisco نم تاعامتجالا مداخ نم تالجسلا لېلحت ېل اجاتحن ،كلذب مايقلل .ةلكشملا ناكم دېدحت ېف ةلكشم يأ صيخشت يف ېلوأل اقوطخلا لڅمتت اهغېمجت بولطملا تالجسلا لوح ةېصخشلا ېتاېصوت كېلا .اهغېمجت بول

عبتتانا < تاليجس ىلٍ مِث WebAdmin ىلٍ القتنالا اذهب مايقال .WebAdmin قمجاو ربع CallBridges عيمجل SNS و SIP عاطخأ جيحصت نيكامتب الوأ مق قلكشمال ىلع ضبقال فاك نم رثكاً تقولاا اذه نوكي نأ يغبنيو .قولاتانا ققيقد نيثالثال DNS و SIP ليجست نيكامتب مق ،انه نم .يليصفتانا .sagagaga ماظن ربع متكاراشم متي ال لجسلاً، نيكامت نأ ثيح CallBridges عيمجل يدرف لكشب كلذب مايقال بجي منأ ركذت .ا

نوكي ثيج cpap <interface رمأل.ا ليغشتو CallBridge لك ىل SSH ربع لاصتال.ا اذه ذيفنتل CallBridge. عيمج ىلع مزجل.ا طاقتل.ا نيكمتب مق ،ايناث حال من عن مزجل. الماقتل. أدبيس "pcap a" رمأل.ا نإف كل.ذل A ةمجاو اذه نوكيس تال.اجل.ا مظعم يف .اممادختس بجي يتل. أمجاول. رورم قكرح وه <interface ىل ع مزجل.ا طاقتل. دامب لرصتمل.ا CallBridge ل A قمجاول.

دعب .الشاف ناك عيش يأب مق وأ قملاكم ءارج! لواح ايه .قلكشملا جاتنا يه قېلاتلا قوطخلا نوكت ،تامجاولا عيمج ىلع قمزحلا طاقتلا ليغشت درچمب متتس ،قمزحلا طاقتلا لامتكا درجمب .SSH ذفاون عيمج يف Ctrl-C للغذا لالخ نم كلذب مايقلا نكميو .قمزحلا طاقتلا تايلمع عيمج ءاهنا اذه لامتكا .قول تا مارتكا عنه مارين الماتكا مارت علي عيمج عنه عامنا جاتحن ثيح اذه فلمل مسا عبتت .قشاشلا ىلع مؤاشنا مت يذل فلمل مس قباتك

طاقتلاا فلمو logbundle.tar.gz فلم ليزنتب مق CallBridge. لكل SFTP ربع لـاصتالاا اذه ذيفنتل CallBridges. نم تالجسلاا عمج ىلإ جاتحن ،اريخأو موقت تنك اذإ .كب صاخلا CMS ل لـماكلا نيوكتلا نمضتيس +2.3 رادصإلاا CMS يف .+CMS2.2 يف طقف رفوتم فلملاً اذه .هؤاشنإ مت يذلا ةمزخلا Lync تادادعإ ىل| ةفاض|لاب تاحفصلا كلتل ةشاش تاطقل نخأ لـضفألا نم نوكيس اذل ،ةرداصل/اةدراول دعاوقلا نمضتي نلف 2.2 رادص|لا ليغشتب Edge نم اهبحس مت يتلا تالجسلل قباطم مسا اهل ةلصفنم تادلجم يف اهعيمجت مت يتلا ةشاشلا تاطقل/تالجسلا نيزخت نم دكأت عجرمك CallBridge. تالجسل مد عنم دكأتلا يف كلذ دعاسيس

# Lync/Skype نيوكت ضرع

،ەضرعو ڼېوكتلا ءاشنال رماوأ ءاطع| متې ،دنتسملا اذه يف .امحالصاو Lync/Skype نېوكت ءاطخأ فاشكتسأ دنع ةياغلل ةديفم رماوألا مذه نوكتس مەف مەيدل ڼيذلا ڼيلوؤسملا ةطساوب امذيفنت متې مل ام ةريطخ ڼوكت دق ڼيوكتلا قلازا نال كلذو .ڼيوكتلا قلازال رماوأ يأ حنم متې ال نكلو .كلذب مايقلل Lync/Skype لوؤسم عم لمعلا عاجرلاف ،ڼيوكتلا قلازا يل علاج على عنه ماي مال ال كل ماي علي .

فصولا

| Get-CsTrustedApplicationPool                                                     | لبق نم اهب قوثوم (تاعمجت) تاعومجم رمألا اذه درسي Lync/Skype.<br>ةداهشل عئاشلا مسالا عم عمجتلا اذه ةيوه قباطتت نأ بجي<br>ديدجت بجي ،ةدجاو CallBridge ةئيب يف يتح .CallBridge (تاداهش)<br>انه ةدجاول CallBridge (عمجت) ةعومجم.                               |
|----------------------------------------------------------------------------------|----------------------------------------------------------------------------------------------------|
| رتويٻمك Get-<br>CsTrustodApplication                                             | عيمجتو Lync/Skype لبق نم أمب قوثوملاً مداوخلاً رمالاً أذه درسي<br>انه رتويبمكلاً ةزهجاً عيمج فيرعت بجي .مب نرتقملاً مداوخلاً هذه<br>ةئيب يف .CallBridges قطساوب امل اسرا مت يتلا قدامشلاً يف<br>مئيب يف .قداع عئاشلاً مسالاً وه اذه نوكي ،قدحاو CallBridge |
| CSTrusteuApplication                                                             | تى دب مساحان درا قدة رغوي مەن قارىغ باردا جاي ، قوغي مەن<br>قزەجا عيمج فيرعت بجي ،كلذ ىلا قفاض لاب .(SAN) عوضوم ل<br>يف قيل حمل لابصتال قەج لاجم تال اخدا قطساوب انە رتويبمكلا<br>CallBridge.                                                              |
| -Get قيبطت                                                                       | تاڧيبطتالا تاعمجتال حمسي يتالا تامدخلا رمالا اده درسي<br>عم CMS لاصتال ةبسنالب اهب لاصتالاب اهب قوثومالا                                                                                                    |
| CsTrustedApplication                                                             | Lync/Skype، ل TCP مقر TCP ذفنم مدختسنس TLS Encrypted<br>SIP.                                                                                                    |
| get-csStaticRoutingConfiguration<br>  Select-Object -<br>ExpansionProperty Route | اەمدختسي يتلا ةتباثلا تاراسملا رمألا اذه درسي Lync/Skype قدرسي SIP.<br>قلاسرل ةەجولا لاجم وە MatchURI لقح .تابلط ەيجوت قداعإل<br>قكرحل ةەجولا مداخ XML يف "TLS FQDN" لقحلا ضرعي نأ بجي<br>ەذە رورملا                                                       |

## Lync/Skype ىلع لوصحلا رماوأ جارخإ لااثم

ماظن ويرانيس يف اهرادصإ مت يتلا هالعأ ةروكذملا Lync/Skype Get رماوأ جرخم يلي اميف دنتسملا اذه يف هتيطغت تمت يذلا CallBridge نم ةثالثلا ةعومجملا

PS C:\Users\administrator.SKYPE> Get-CsTrustedApplicationPool

| Identity             | : | TrustedApplicationPool:CMS.UC.local |
|----------------------|---|-------------------------------------|
| Registrar            | : | Registrar:lyncpoolfe01.skype.local  |
| FileStore            | : |                                     |
| ThrottleAsServer     | : | True                                |
| TreatAsAuthenticated | : | True                                |
| OutboundOnly         | : | False                               |
| RequiresReplication  | : | False                               |
| AudioPortStart       | : |                                     |
| AudioPortCount       | : | 0                                   |
| AppSharingPortStart  | : |                                     |
| AppSharingPortCount  | : | 0                                   |
| VideoPortStart       | : |                                     |
| VideoPortCount       | : | 0                                   |
| Applications         | : | {urn:application:acanoapplication}  |
| DependentServiceList | : | { }                                 |
| ServiceId            | : | 1-ExternalServer-1                  |
| SiteId               | : | Site:RTP                            |
|                      |   |                                     |

| PoolFqdn | : | CMS.UC.local           |
|----------|---|------------------------|
| Version  | : | 7                      |
| Role     | : | TrustedApplicationPool |

PS C:\Users\administrator.SKYPE> Get-CsTrustedApplicationComputer

Identity : CMS1.UC.local Pool : CMS.UC.local Fqdn : CMS1.UC.local Identity : CMS2.UC.local Pool : CMS2.UC.local Fqdn : CMS2.UC.local Identity : CMS3.UC.local Pool : CMS.UC.local Fqdn : CMS3.UC.local

PS C:\Users\administrator.SKYPE> Get-CsTrustedApplication

Identity : CMS.UC.local/urn:application:acanoapplication ComputerGruus : {CMS1.UC.local sip:CMS1.UC.local@skype.local;gruu;opaque=srvr:acanoapplication:GMqDXW\_1rVCEMQi4qS6ZxwAA, CMS2.UC.local

sip:CMS2.UC.local@skype.local;gruu;opaque=srvr:acanoapplication:\_Z9CnV49LFufGDXjnFFi4gAA, CMS3.UC.local sip:CMS3.UC.local@skype.local;gruu;opaque=srvr:acanoapplication:dt8XJKciSlGhEeT62tyNogAA} ServiceGruu : sip:CMS.UC.local@skype.local;gruu;opaque=srvr:acanoapplication:dQFM4E4YgV6J0rjuNgqxIgAA Protocol : Mtls ApplicationId : urn:application:acanoapplication TrustedApplicationPoolFqdn : CMS.UC.local Port : 5061 LegacyApplicationName : acanoapplication

PS C:\Users\administrator.SKYPE> Get-CsStaticRoutingConfiguration | Select-Object - ExpandProperty Route

: Transport TransportChoice=Certificate=Microsoft.Rtc.Management.WritableConfig.Settings.SipProxy.UseDefault Cert;Fqdn=CMS.UC.local;Port=5061 MatchUri : UC.local MatchOnlyPhoneUri : False Enabled : True ReplaceHostInRequestUri : False : <Route Element xmlns="urn:schema:Microsoft.Rtc.Management.Settings.SipProxy.2008" MatchUri="UC.local" MatchOnlyPhoneUri="false" Enabled="true" ReplaceHostInRequestUri="false"> <Transport Port="5061"> <TLS Fqdn="CMS.UC.local"> <UseDefaultCert /> </TLS> </Transport>

```
</Route>
```

```
Transport
                        :
TransportChoice=Certificate=Microsoft.Rtc.Management.WritableConfig.Settings.SipProxy.UseDefault
Cert;Fqdn=CMS1.UC.local;Port=5061
MatchUri
                        : CMS1.UC.local
                        : False
MatchOnlyPhoneUri
Enabled
                        : True
ReplaceHostInRequestUri : False
Element
                        : <Route
xmlns="urn:schema:Microsoft.Rtc.Management.Settings.SipProxy.2008" MatchUri="CMS1.UC.local"
MatchOnlyPhoneUri="false" Enabled="true" ReplaceHostInRequestUri="false">
                            <Transport Port="5061">
                              <TLS Fqdn="CMS1.UC.local">
                                <UseDefaultCert />
                              </TLS>
                            </Transport>
                          </Route>
Transport
                        :
TransportChoice=Certificate=Microsoft.Rtc.Management.WritableConfig.Settings.SipProxy.UseDefault
Cert;Fqdn=CMS2.UC.local;Port=5061
MatchUri
                        : CMS2.UC.local
MatchOnlyPhoneUri
                        : False
Enabled
                        : True
ReplaceHostInRequestUri : False
Element
                        : <Route
xmlns="urn:schema:Microsoft.Rtc.Management.Settings.SipProxy.2008" MatchUri="CMS2.UC.local"
MatchOnlyPhoneUri="false" Enabled="true" ReplaceHostInRequestUri="false">
                            <Transport Port="5061">
                              <TLS Fqdn="CMS2.UC.local">
                                <UseDefaultCert />
                              </TLS>
                            </Transport>
                          </Route>
                        :
Transport
TransportChoice=Certificate=Microsoft.Rtc.Management.WritableConfig.Settings.SipProxy.UseDefault
Cert;Fqdn=CMS3.UC.local;Port=5061
MatchUri
                        : CMS3.UC.local
MatchOnlyPhoneUri
                        : False
Enabled
                        : True
ReplaceHostInRequestUri : False
Element
                        : <Route
xmlns="urn:schema:Microsoft.Rtc.Management.Settings.SipProxy.2008" MatchUri="CMS3.UC.local"
MatchOnlyPhoneUri="false" Enabled="true" ReplaceHostInRequestUri="false">
                            <Transport Port="5061">
                              <TLS Fqdn="CMS3.UC.local">
                                <UseDefaultCert />
                              </TLS>
                            </Transport>
                          </Route>
```

PS C:\Users\administrator.SKYPE>

# TAC ب لاصتالا

ىلع TAC يسدنەم دعاسېس .دنتسملا اذەب طابترا نېمضت ىجرى ،ةمدخلا بلط حتف دنع .cisco TAC ب لصتا ءاجر ذېفنت اذه عم أطخ تنأ مجاوي نا ەالعأ حضوم وه امك ةلاجلب Cisco نم تاعامتجالا مداخ تالچس قافرا مت اذا ةياغلل ديفملا نم نوكېس ،كلذ ىلا ةفاض لابو .كب صاخلا نيوكتلا ممف دما نوكتس كنأ دكؤملا نمف تامولعملا هذه نېمضتب مقت مل اذا .ةلاجل تاظحالم يف Lync/Skype ل يمامألا فرطلا نم GET رماوأ عيمج جارخ للخدا متو دما نوكتس كنا دكؤملا نمف تامولعملا هذه نېمضتب مقت مل اذا .قلاحل تاظحالم يف Lync/Skype ل يمامألوا فرطلا نم GET رماوأ عيمج جارخ الخدا متو

ةمجرتاا مذه لوح

تمجرت Cisco تايان تايانق تال نم قعومجم مادختساب دنتسمل اذه Cisco تمجرت ملاعل العامي عيمج يف نيم دختسمل لمعد يوتحم ميدقت لقيرشبل و امك ققيقد نوكت نل قيل قمجرت لضفاً نأ قظعالم يجرُي .قصاخل امهتغلب Cisco ياخت .فرتحم مجرتم اممدقي يتل القيفارت عال قمجرت اعم ل احل اوه يل إ أم اد عوجرل اب يصوُتو تامجرت الاذة ققد نع اهتي لوئسم Systems الما يا إ أم الا عنه يل الان الانتيام الال الانتيال الانت الما